# 상품 일괄 수정 방법

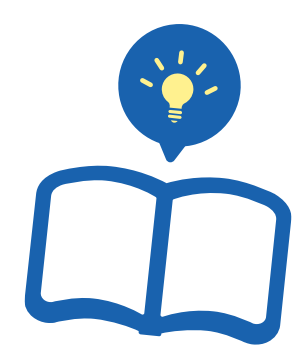

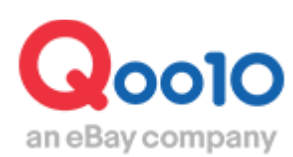

Update 2021-09

# 목차

| 1. | 수정할 상품을 조회해 파일을 | 을 다운로드하기 | <br><u>3</u>  |
|----|-----------------|----------|---------------|
| 어디 | 니서 하면 되나요?      |          | <br><u>9</u>  |
| 2. | 수정 파일 업로드하기     |          | <br><u>10</u> |
| 3. | 업로드 결과 확인하기     |          | <br>11        |

# 상품 일괄 수정하기

• 본 가이드에서는 Excel을 사용해 상품정보를 일괄 수정하는 방법을 알아보겠습니다.

우선 아래와 같이 J·QSM>상품관리>【상품 조회/수정】에서 수정할 상품정보를 조회합니다. 조회 방법은 <u>상품 조회/수정 방법</u>을 참고하세요.

| 검색결 | 불과: <b>17</b> 건   |            |             |                                                                                                    | 상품                | 등록일 최신순  |        | ▼ 100개씩 보 | .7] -                            |   |
|-----|-------------------|------------|-------------|----------------------------------------------------------------------------------------------------|-------------------|----------|--------|-----------|----------------------------------|---|
| 목록  | 편집 [ <sup>5</sup> | 루록 편집] 버튼을 | 통해 상품 목록에 노 | X                                                                                                    | ] 상품정보 다운로        | 드 🗴 가격/재 | 고 다운로드 | Ś         |                                  |   |
|     | 편집                | 상품코드       | 판매상태        | 대표이미지                                                                                                    | 상품명               |          | 판매가격   | 상품 재고수량   | 옵션 재고수량                          | ^ |
|     | 수정                | 1009982340 | 판매중         | and the second second sec | <u>テスト 上着 テスト</u> |          | 8,000円 | 1         | 29,997<br>(9,999~9,999)          |   |
|     | 수정                | 1009975349 | 판매중         | and the second second sec | test0927          |          | 9,999円 | 9,999     | 29,997<br>( <u>9,999~9,999</u> ) |   |
|     | 수정                | 1009092038 | 판매중         | llen                                                                                                    | test0921          |          | 9,999円 | 99,999    | 29,997<br>(9,999~9,999)          |   |

1.파일 다운로드 🛛 2. 업로드 조작 방법 🔷 3. 업로드 결과 확인

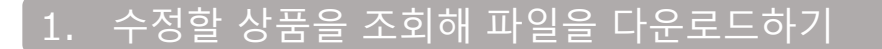

• 특정 상품의 데이터를 다운로드하는 방법

①수정할 상품에 체크 표시⊠를 합니다. 전건 다운로드를 할 경우, 체크를 넣지 않아도 됩니다.

2 수정할 항목에 맞게 【상품정보 다운로드】 또는 【가격/재고 다운로드】를 클릭합니다.

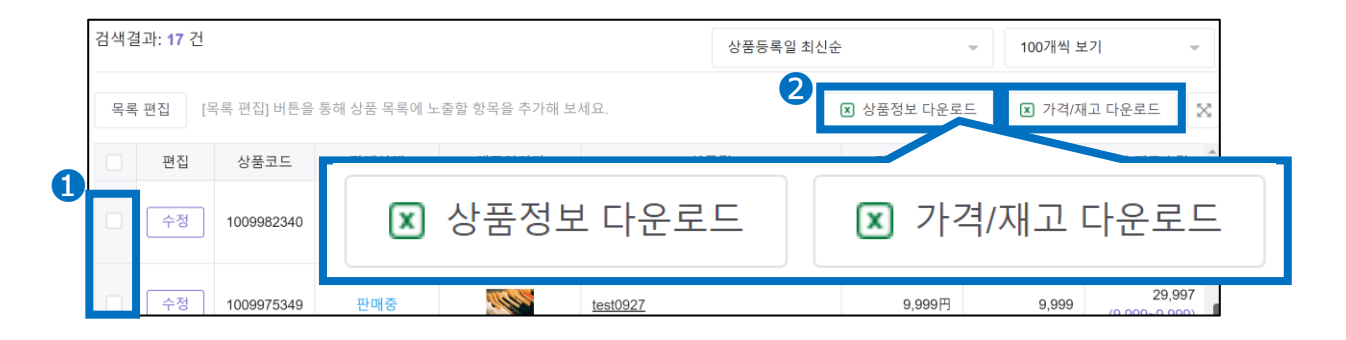

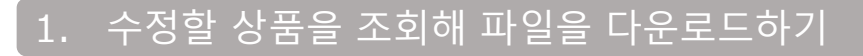

#### ❸ 앞서 ❷에서 특정상품을 선택한 경우, 아래 창이 뜨면 【다운로드】를 클릭합니다.

《상품정보 다운로드》

《가격/재고 다운로드》

| 상품정보 다운로드                                       |    | 가격/재고 다운로드                                      |
|-------------------------------------------------|----|-------------------------------------------------|
| 총 3건의 데이터가 다운로드 됩니다.<br>5,000건마다 파일이 1개씩 생성됩니다. |    | 총 3건의 데이터가 다운로드 됩니다.<br>5,000건마다 파일이 1개씩 생성됩니다. |
|                                                 |    | 🗹 전체 🗹 상품 🔽 옵션                                  |
| 다운로                                             | .드 | 다운로드                                            |

⑤ 앞서 2에서 상품 선택을 하지 않고 검색결과 전체 상품 데이터를 다운로드 하는 경우, 아래 팝업이 표시되므로 【선택없이 현재 검색결과 다운로드】를 클릭 > [현재 페이지] 또는 [검색결과 전체]를 선택한 후 [다음]을 클릭 > 【다운로드】를 클릭합니다.

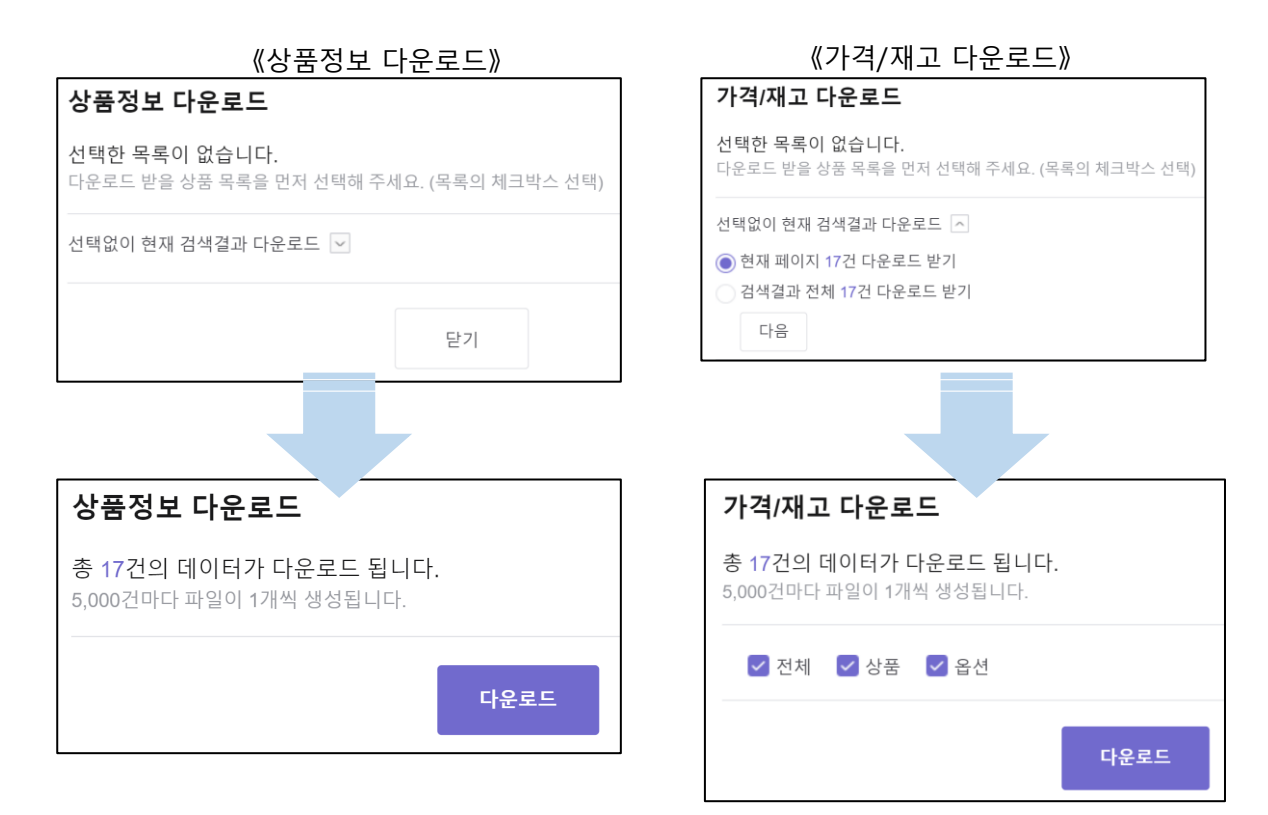

1. 수정할 상품을 조회해 파일을 다운로드하기

# ④ 다운로드가 완료되면, 페이지 하단의 '데이터 다운로드 이력'에 Excel 파일이 생성됩니다. ⑤'다운로드 파일'에서 파일명을 클릭해 다운로드합니다.

| 목록 편집                       | 할인 정보를 함께 .                                    | 보시려면 '목록 편                 | 집' 버튼을 선택하여 설                         | 정해 주세요.                                                           |            |                                        |                            | ▲ 상                         | 품정보 다운           | 로드                                                                                          |
|-----------------------------|------------------------------------------------|----------------------------|---------------------------------------|-------------------------------------------------------------------|------------|----------------------------------------|----------------------------|-----------------------------|------------------|---------------------------------------------------------------------------------------------|
| - 편집                        | 상품코드                                           | 판매상태                       | 대표이미지                                 | 상품명                                                               | 판매가격       | 재고수량                                   | 판매령                        | 0                           | 페이지              | Ħ                                                                                           |
| - 수정                        | 773949940                                      | 판매중                        | ۲                                     | test ワンピース                                                        | 1,000円     | 10<br>( <u>200~200)</u>                | 오늘<br>어제<br>최근1주           | 0<br>0<br>0                 | 오늘<br>어제<br>최근1주 | 0<br>0<br>0                                                                                 |
| - 수정                        | 765523657                                      | 승인대기                       | 2001<br>xBay comp                     | test                                                              | 1,000,000円 | 0                                      | 오늘<br>어제<br>최근1주           | 0<br>0<br>0                 | 오늘<br>어제<br>최근1주 | 0<br>0<br>0                                                                                 |
|                             |                                                |                            | -                                     |                                                                   |            |                                        | 오늘                         | 0                           | 오늘               | 0                                                                                           |
|                             | 765441959                                      | 동안대기                       | •                                     | 721                                                               | 100円       | 0                                      | 어제<br>최근1주                 | 0<br>0                      | 어제<br>최근1주       | 0                                                                                           |
| 이 수정                        | /65441959<br>내역 (최근 일주일:                       | 중한대기<br>2건) * 다운로드 신       | 1청 후 30 분 이내에 프                       | <u>코그ト</u><br>일 생성이 완료됩니다.                                        | 1004       | U                                      | 어제<br>최근1주                 | 0                           | 어제<br>최근1주       | 0<br>0<br>○ 새로                                                                              |
| 이터 다운로드<br>데이터 번호<br>220852 | 765441959<br>내역 (최근 일주일:<br>상태<br>다오르드와        | 중한대기<br>2건)*다운로드 신<br>금    | 1청 후 30 분 이내에 프<br>*분<br>전보 Oon10 비   | 호고ト<br>일 생성이 완료됩니다.<br>다운로드 파일<br>eminio_20201020112949 vjsv      | 2023       | 0<br>요청일자<br>-08-20 11-29-59           | 어제<br>최근1주<br>2021.0       | 0<br>0<br>반료일자<br>8-20 11:3 | 어제<br>최근1주       | 0<br>0<br>0<br>0<br>0<br>0<br>0<br>0<br>0<br>0<br>0<br>0<br>0<br>0<br>0<br>0<br>0<br>0<br>0 |
| 이터 다운로드<br>데이터 번호<br>220852 | /66441909<br>내역 (최근 일주일:<br>상태<br>다운로드왕:       | 중인내기<br>2건)*다운로드 신<br>료 상품 | (청 후 30 분 이내에 피<br>1분<br>1분 Qoo10 년   | 호고ト<br>일 생성이 완료됩니다.<br>다운로드 파일<br>eminfo_20210820112959 xisx      | 2021       | 0<br>요청일자<br>-08-20 11-29:59           | 어제<br>최근1주<br>2021-0       | 0<br>0<br>반료일자<br>8-20 11:3 | 어제<br>최근1주       | 0<br>0<br>0<br>시새로<br>요청개<br>61                                                             |
| 이터 다운로드<br>데이터 번호<br>220852 | /66441909<br>내역 (최근 일주일:<br>상태<br>다운로드완        | 중인내기<br>2건)*다운로드 신<br>료 상품 | · · · · · · · · · · · · · · · · · · · | 호고ト<br>일 생성이 완료됩니다.<br>다운로드 파일<br>eminto_20210820112959.xisx      | 2021       | 0<br>요청일자<br>-08-20 11 29:59           | 어제<br>최근1주<br>2021-0       | 0<br>0<br>반료일자<br>8-20 11:3 | 어제<br>최근1주       | 0<br>0<br>이새로<br>요청개<br>61                                                                  |
| 이터 다운로드<br>데이터 반호<br>220852 | /66441909<br>내역 (최근 일주일:<br>상태<br>다운로드왕:<br>상타 | 중인내기<br>2건)·다운로드 순<br>로 상용 | ····································· | 호고는<br>일 상성이 완료됩니다.<br>다운로드 파일<br>eminto_20210520112959.xtsx<br>분 | 2021       | 0<br>요청일자<br>-08-20 11:29:59<br>다운로드 I | 어제<br>최근1주<br>2021-0<br>다일 | 0<br>0<br>반료일자<br>8-20 11:3 | 어제<br>최근1주       | 0<br>0<br>이 시<br>요청개<br>61                                                                  |

### 아래 그림과 같은 파일이 다운로드 됩니다.

| 411                            | A                                                                 | В                                                                     | С                                  | D                        | E                                                                                                  | F                      | G                           | н              | 1                         | J                | К                                                                                     | L                                                                                                    | M                                                                                                    | N                                                                                                    |
|--------------------------------|-------------------------------------------------------------------|-----------------------------------------------------------------------|------------------------------------|--------------------------|----------------------------------------------------------------------------------------------------|------------------------|-----------------------------|----------------|---------------------------|------------------|---------------------------------------------------------------------------------------|----------------------------------------------------------------------------------------------------|----------------------------------------------------------------------------------------------------|----------------------------------------------------------------------------------------------------|
| 1                              | item_number                                                       | seller_unique_item_id                                                 | category_number                    | brand_number             | item_name                                                                                          | item_promotion_nam     | item_status_Y/N/D           | end_date       | price_yen                 | retail_price_yen | quantity                                                                              | option_info                                                                                                    | additional_option_inf<br>0                                                                                               | additional_optic<br>t                                                                                                    |
| 2                              | 상풍코드                                                              | 판매자상풍코드                                                               | 카테고리                               | 브랜드                      | 상품명                                                                                                | 홍보문구                   | 판매상태                        | 판매종료일          | 판매가격                      | 참고가격             | 제고수량                                                                                  | 음선                                                                                                    | 주가구성(선택협)                                                                                                    | 주가구성(택:<br>쉆)                                                                                                    |
| 3                              | 필수입력                                                              | 신책입력                                                                  | 필수입력                               | 선택입력                     | 필수입력                                                                                               | 선택입력                   | 필수입력                        | 필수입력           | 필수입력                      | 선택입력             | 물수입력                                                                                  | 선택입력                                                                                                    | 선택입력                                                                                                    | 선탁입력                                                                                                    |
| (*<br>410<br>411<br>91)<br>91) | 2] 최초 상품 등록<br>1는 확성하지 않습<br>1<br>1 프로 (숫자)<br>1 1 1 4 5 4 7 8 10 | (1) 대학자상류로<br>변화자 취업 응유<br>일약이 물가합니다.<br>최대 100물자<br>편의자 관리를 상품로<br>도 | 가역고려 프로 9차력<br>(숫자)<br>역급 20002873 | 보험도 코드 (央자)<br>에) ::1150 | 주요(상품을 가지도<br>영국과 입작용 주요<br>(양태 특수 문자는 자<br>등요로 개가됩니다.<br>(영, 1)<br>최대 50월자<br>제품 중 + 성수 성용군<br>역) | 新19 20量 <sup>2</sup> 4 | Y: 만마중<br>N: 만마중<br>D: 상품식제 | 96) 2029-53-01 | 최대 5월자 (순자)<br>9() 12.000 | 創印 6量料 (会和)      | (주요)(10월 (관광철학)<br>가) 원래한 의 (21<br>이상의 제고수운을 당<br>학학 주세요)<br>의 (19 유규가 (순자)<br>위) 200 | 응선명111 등 422111<br>특선명211 등 422211<br>통선명211 (*제고등 18<br>11 명 대자 등 18 주 분)<br>출선명 : 최대 26분유, 최<br>대 50분자<br>등 42 (운 관련 18 휴대<br>2017, 최대 50분자<br>등 42 (운 관련 18 휴대<br>2017, 50년 (1917)<br>등 11 (* 60년 18)<br>등 11 (* 60년 18) | 의 목한[11] '항 목간[11] '행 목간[11] '행 목가 구성가 주 (3) 가 목성 가 목 도장<br>가 구성가 주 (3) 또 무 분 (3) 가 목성 가 목 가 목 가 목 가 목 가 목 가 목 가 목 가 목 가 | 함류명SS.<br>(추가 변복)<br>최대 3개<br>리대 2개<br>리대 20 공자<br>이(1) Initial<br>이(2) Initial<br>(이(2) Initial<br>(155<br>Initial(155)<br>Initial(155)<br>Initial(155) |

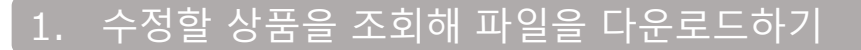

#### • 전체 상품의 데이터를 다운로드하는 방법

J·QSM>상품 관리>【상품 조회/수정】에서 '전체'에 적혀 있는 숫자1을 클릭합니다.

| 상품 | 푹 검색 |             |             |      |            |            |
|----|------|-------------|-------------|------|------------|------------|
| 1  | 전체 ⑦ | 판매중         | 재고 10개 이내   | 품절   | 승인대기       | 승인거부       |
|    | 61 건 | <b>29</b> 건 | <b>10</b> 건 | 10 건 | <b>8</b> 건 | <b>1</b> 건 |

2검색 결과 리스트에 상품 전체가 표시되면, 그 상태에서 【상품정보 다운로드】 또는 【가격/재고 다운로드】를 클릭합니다.

| 검색결과: <b>17</b> 건            |                            | 상품등록일 최신순 | - 100개씩 보기         | ~      |
|------------------------------|----------------------------|-----------|--------------------|--------|
| 목록 편집 [목록 편집] 버튼을 편집] 버튼을 편집 | 통해 상품 목록에 노출할 항목을 추가해 보세요. | 2         | 보다운로드 🛛 가격/재고 다운로  | ⊑ ∞    |
| 수정     1009982340            | 🗵 상품정보 다운로                 |           | 가격/재고 다운           | 로드     |
| 수정 1009975349                | 판매중 <u>test0927</u>        | g         | 9999円 9,999 (0.000 | 29,997 |

아래의 창이 나타나면 ③ 【선택 없이 현재 검색 결과를 다운로드】를 클릭합니다. 그리고 ④[검색 결과 전체 〇〇건 전체를 다운로드]를 선택한 후, ⑤【다음】을 클릭합니다.

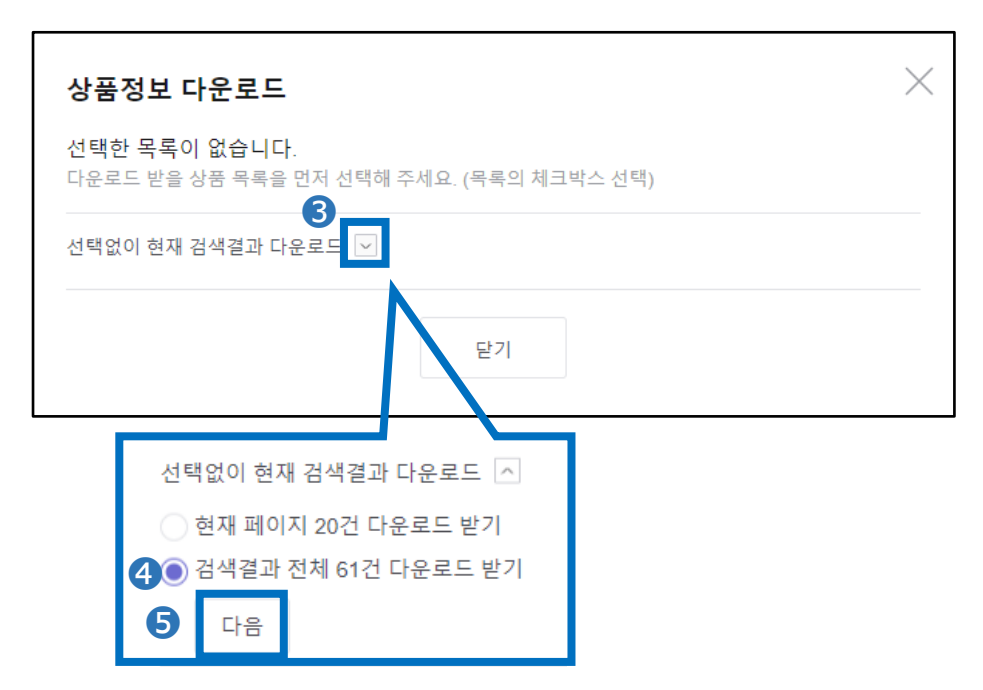

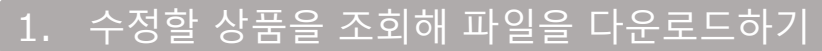

6아래 팝업으로 바뀌면, 【다운로드】를 클릭합니다.

| 상품정보 다운로드                                        |      |
|--------------------------------------------------|------|
| 총 17건의 데이터가 다운로드 됩니다.<br>5,000건마다 파일이 1개씩 생성됩니다. |      |
| 6                                                | 다운로드 |

✓ 다운로드가 완료되면 페이지 하단의 '데이터 다운로드 이력'에 Excel 파일이 생성됩니다. ⑧ '다운로드 파일'에서 파일명을 클릭해 다운로드합니다.

|                               |                                  |                           |                                               |                                                       |           | 상품등록일 최신순                            | *                    |                         |                  |                        |
|-------------------------------|----------------------------------|---------------------------|-----------------------------------------------|-------------------------------------------------------|-----------|--------------------------------------|----------------------|-------------------------|------------------|------------------------|
| 목록 편집                         | 할인 정보를 함께 !                      | 코시려면 '목록 편집               | L' 버튼을 선택하여 설?                                | 정해 주세요.                                               |           |                                      |                      | ⊠ 상                     | 품정보 다운!          | 로드                     |
| 편집                            | 상품코드                             | 판매상태                      | 대표이미지                                         | 상품명                                                   | 판매가격      | 재고수량                                 | 판매령                  | ŧ (?)                   | 페이지              | # 0                    |
| ☐ 수정                          | 773949940                        | 판매중                       | ۲                                             | <u>test ワンピース</u>                                     | 1,000     | 円 <u>(200~200</u> )                  | 오늘<br>어제<br>최근1주     | 0<br>0<br>0             | 오늘<br>어제<br>최근1주 | 0<br>0<br>0            |
| ☐ 수정 765523657 승인             |                                  |                           | Bay comp                                      | test                                                  | 1,000,000 | Э о                                  | 오늘<br>어제<br>최근1주     | 0<br>0<br>0             | 오늘<br>어제<br>최근1주 | 0<br>0<br>0            |
|                               | 765441959                        | 중인대기                      | TREE                                          | <u><del>テ</del>スト</u>                                 | 100       | - о                                  | 오늘<br>어제             | 0                       | 오늘<br>어제         | 0                      |
| U                             | 100411303                        |                           |                                               |                                                       |           |                                      | 최근1주                 | 0                       | 최근1주             | 0                      |
| 이 수정                          | 역 (최근 일주일: :                     | 2건) * 다운로드 신              | 청 후 30 분 이내에 파                                | 일 생성이 완료됩니다.                                          |           |                                      | 최근1주                 | 0                       | 최근1주             | 0<br>이 새로              |
| 이터 다운로드 나<br>데이터 번호           | 역 (최근 일주일: :<br>상태               | ?건) * 다운로드 신<br>구         | 청 후 30 분 이내에 파<br>분                           | 일 생성이 완료됩니다.<br>다운로드 파일                               |           | 요청일자                                 | 최근1주                 | 0<br>완료일자               | 최근1주             | 0<br>이 새로<br>요청가       |
| )더 다운로드 나<br>데이터 번호<br>220852 | 역 (최근 일주일:<br>상태<br>다운로드완:       | 2건)*다운로드신<br>구<br>료 상품    | 청 후 30 분 이내에 파<br>분<br>정보 <u>Qoo10 11</u> 8   | 일 생성이 안르됩니다.<br>다운로드 파일<br>eminfo_20210820112959 xisx | 2         | 요청일자<br>121-08-20 11:29:59           | 최근1주<br>8<br>2021-0  | 0<br>관료일자<br>08-20 11:3 | 최근1주             | 0<br>이새로<br>요청가<br>61  |
| 이터 다운로드 나<br>데이터 번호<br>220852 | 역 (최근 일주일:<br>상태<br>다운로드완;       | 2건) * 다운로드 신<br>구<br>로 상품 | 청 후 30 분 이내에 파<br>분<br>정보 <u>Qoo10 Jk</u>     | 일 생성이 완료됩니다.<br>다운로드 파일<br>eminfo_20210820112959.xisx | 2         | 요청일자<br>121-08-20 11 29:59           | 최근1주<br>1주<br>2021-0 | 0<br>완료일자<br>18-20 11:3 | 최근1주             | 0<br>이 새로<br>요청가<br>61 |
| 이터 다운로드 나<br>데이터 번호<br>220852 | 역 (최근 일주일: 2<br>상태<br>다운로드왕)     | 2건) * 다운로드 신<br>구<br>료 상품 | 청 후 30 분 이내에 파<br>분<br>정보 <u>Qoo10 Jk</u>     | 일 생성이 한로됩니다.<br>다운로드 파일<br>eminfo_20210820112959.xtsx | 2         | 요청일자<br>121-08-20 11 29:59           | 최근1주<br>1주<br>2021-0 | 0<br>완료일자<br>08-20 11:3 | 최근1주             | 0<br>오새로<br>요청가<br>61  |
| 이터 다운로드 내<br>데이터 번호<br>220852 | 역 (최근 일주일:<br>상태<br>다운로드란:<br>상태 | 2건)* 다운로드 신<br>구<br>로 상품  | 청 후 30 분 이내에 파<br>분 정보 <u>Qool0 lt</u><br>구 분 | 일 생성이 만르립니다.<br>다운로드 파일<br>eminto_20210820112959.xtsx | 2<br>     | 요청일자<br>121-08-20 11 29:59<br>온로드 파일 | 최근1주<br>8<br>2021-0  | 0<br>관료일자<br>08-20 11:3 | 최근1주             | 0<br>오새로<br>요청가<br>61  |

아래 그림과 같은 파일이 다운로드 됩니다.

|      | Δ             | в                     | C                    | D            | F             | F                  | G                 | н             | 1           | 1                | K              | 1              | м                     | N                      |
|------|---------------|-----------------------|----------------------|--------------|---------------|--------------------|-------------------|---------------|-------------|------------------|----------------|----------------|-----------------------|------------------------|
| 1.00 |               | U                     | 0                    |              |               |                    | 0                 |               |             | ,                | N N            | -              | m                     |                        |
| 1    | item_number   | seller_unique_item_id | category_number      | brand_number | item_name     | item_promotion_nam | item_status_Y/N/D | end_date      | price_yen   | retail_price_yen | quantity       | option_info    | additional_option_inf | additional_option<br>t |
|      | 상품코드          | 판매자상품코드               | 카테고리                 | 브렌드          | 상품명           | 홍보문구               | 판매상태              | 판매종료일         | 판매가격        | 창고가격             | 재고수량           | 읍선             | 주가구성(선택형)             | 주가구성(역4                |
| 2    |               |                       |                      |              |               |                    |                   |               |             |                  |                |                |                       | 쩐)                     |
| 3    | 필수입력          | 선택입력                  | 필수입력                 | 선택입력         | 필수입력          | 선택입력               | 필수입력              | 필수업력          | 필수입력        | 선택입력             | 필수입력           | 선택업력           | 선택입력                  | 선택입력                   |
|      | [주의] 최조 상품 등록 | [안내] 판매자상품코드          | 카테고리 코드 9자리          | 브랜드 코드 (숫자)  | [주의] 상품명 가이드  | 최대 20글자            | Y:판매중             | YYYY-MM-DD    | 최대 9글자 (숫자) | 최대 9글자 (숫자)      | [주의] [6월/판매상태] | 옵션명1  *옵션값1  * | 항목명1  *항목값1  *        | 항목명ss                  |
|      | 시에는 작성하지 않습   | 는 판매자 계정별 중복          | (숫자)                 |              | 이 맞게 입력히 주세요. |                    | N:판매중지            |               |             |                  | 가 Y:판매증일 시 1개  | 옵션명211*옵션값211* | 추가구성가격  *판매           | {추가 반복}                |
|      | 니다.           | 입력이 불가합니다.            |                      | OE) 27450    | [안내] 특수문자는 자  |                    | D:상품삭제            | QD 2020-01-01 | OI) 10.000  |                  | 이상의 재고수량을 입    | 옵션가격  *재고수향    | 자음선코드\$\$             |                        |
|      |               |                       | <b>9</b> ) 320001873 |              | 용으로 제거됩니다.    |                    |                   |               |             |                  | 백하 주세요.        | *판매자옵션코드\$\$   | (주가 \$\$로 구분)         | 최대 3개                  |
|      | 상품코드 (순자)     | 최대 100글자              |                      |              | (例: 会)        |                    |                   |               |             |                  |                | (주가 \$\$로 구분)  |                       | 최대 20글자                |
|      |               |                       |                      |              |               |                    |                   |               |             |                  | 최대 9글자 (숫자)    |                | 항육명 : 최대 3종류, 최       |                        |
| _    | 00.1003557000 | DISTLIZING MER        |                      |              | LXIFE COLLTS  |                    |                   |               |             |                  |                | 「泉川田」の茶書大      | TE COLUMN             | (011) rettint          |

## <mark>주의하세요!</mark> 5,000건별로 파일이 생성됩니다.

## 1. 수정할 상품을 조회해 파일을 다운로드하기

※이전 구 메뉴화면은 아래에서 확인 가능합니다.

- J·QSM>상품관리> [상품 대량등록/수정]메뉴에서 [가격/수량]을 클릭 → 구 가격/재고 메뉴에 해당 [옵션관리]를 클릭 → 구 조합형 옵션 정보 조회 메뉴 **상품 대량등록/수정** 다른 대량 조회/등록 메뉴 바로가기 <u>가격/수량, 옵션관리, 주문/발송관리, 알림관리</u> **대량 업로드 요청** 대량 업로드 요청 목록
- FTP를 이용하여 상품정보를 갱신할 경우, [상품정보] [가격/재고]에서 이전 폼의 상품 데이터를 다운로드할 수 있으므로, 이 쪽으로 이용 부탁 드립니다.

| 1단계. 양식 다운로드 후 작성                                                                                                    |
|----------------------------------------------------------------------------------------------------|
| QSM은 XLSX 양식, FTP는 CSV양식으로 상품정보 대량등록/수정이 가능합니다.<br>기존 상품 정보를 대량으로 수정하려면 '상품 조회/수정' 메뉴에서 먼저 상품을 검색한 후 데이터를 다운.<br>*FTP 이용자는 기존 데이터를 여기 <mark> (상품정보, 가격/재고</mark> 에서 다운로드 받아주세요. / FTP 상품 신규등록<br><b>*FTP 상품등록 양식(CSV)이 변경되었습니다. 기존 양식(CSV)의 다운로드는 9월 30일부로 종료되었습</b> |
| 🗵 상품정보 등록/수정 양식                                                                                                    |

#### ·[상품정보]를 수정하는 경우 양식에 맞춰 수정 후 저장합니다.

| .1 | A                                                                           | 8                                                                       | С                                  | D                 | E                                                                                                    | F                  | G                        | н                 | 1                        | 1                                    | К                                                                         | L                 | M                                                                                                    | N                                                                                                    | 0                                                                                                    | Р                                                                                                    |                                 |
|----|-----------------------------------------------------------------------------|-------------------------------------------------------------------------|------------------------------------|-------------------|----------------------------------------------------------------------------------------------------|--------------------|--------------------------|-------------------|--------------------------|--------------------------------------|---------------------------------------------------------------------------|-------------------|----------------------------------------------------------------------------------------------------|----------------------------------------------------------------------------------------------------|----------------------------------------------------------------------------------------------------|----------------------------------------------------------------------------------------------------|---------------------------------|
| 1  | item_namber                                                                 | selter_unique_item_id                                                   | category_number                    | brand_number      | item_name                                                                                                    | item_promotion_xem | item_status_1/10/0       | end_date          | price_yer                | retail_price_pen                     | quantity                                                                  | option_inh        | additional_option_in                                                                                                    | f additional_sption_tex<br>t                                                                                         | image_main_url                                                                                                    | image_other_url                                                                                                    |                                 |
| 2  | 상품코드                                                                        | 판매자상품코드                                                                 | 카테고리                               | 브렌드               | 상품명                                                                                                    | 홍보문구               | 판매상태                     | 판매종료엳             | 판매가격                     | 참고가격                                 | 재고수량                                                                      | 읍션                | 추가구성(선택<br>형)                                                                                                    | 추가구성(텍스<br>트형)                                                                                                    | 대표이미지                                                                                                    | 추가이미지                                                                                                    |                                 |
| 3  | 出土記載                                                                        | 산막일목                                                                    | 물수입력                               | 心見ぬれ              | 월수입력<br>                                                                                                    | 신막함력               | 불수입력                     | 불수입력              | 월수입적<br>()               | ್ಷ ಜ್ಞಾನ                             | 물수입력                                                                      | C484              | 신덕일목                                                                                                    | 9858                                                                                                    | 필수업책                                                                                                    | 선작입력                                                                                                    | -                               |
|    | (현대) 파고 상용 등록<br>시작(1)는 한당하기 등급(-1)<br>다.<br>상동 프로 (순지)<br>제) : 111(1)(100) | (2016 전에 가상용으로<br>는 현재가 정말은<br>알려야 로가랍니다.<br>휴대 100 문가<br>편에 가 관리는 상품으로 | ngia an she<br>(sh)<br>0 - colorer | 교환호 호조 (今刊)<br>에) | [현신] 실험은 가지되다.<br>전기 실험은 아니요.<br>[11년] 우드원드 가슴<br>소프 가지말 나무 10<br>전기<br>전기 50월가<br>제품 82 ~ 4 년 ~ 18월 2<br>전) 1 ~ 2 ~ 1 ~ 1 ~ 1<br>[11] 7 ~ 2 ~ 1 ~ 1 ~ 1<br>[11] 7 ~ 2 ~ 1 ~ 1 ~ 1<br>[11] 7 ~ 2 ~ 1 ~ 1 ~ 1 | <b>周昭 23堂</b> 印    | Y 한체용<br>N 한체용<br>이 상품위체 | 9999-444-00<br>00 | याप रहेते (करेंग)<br>व्य | 1999<br>1997<br>1997<br>1997<br>1997 | (주위) (오로 바삭제)<br>가 단 바랍을 사 (가<br>이 말로 제고-8을 할 역<br>지역 2월 약 (순지)<br>에) (10 |                   | 학부왕(11) 한부근(11) 사<br>유가우는 전 HHI (11) 전 H<br>용견프트151<br>(주 가 51 표 구 분)<br>한부왕 - 신신 가 55 표 구 분)<br>한부왕 - 신신 왕 호마<br>20 전 50 분가<br>20 전 50 분가<br>10 - 10 - 10 - 10 - 10 - 10 - 10 - 10 - | Stadis<br>(P) (E a)<br>D(4 20 g)<br>REL Instan<br>SEL Instan<br>SEL Instan<br>SEL Instan<br>SEL Instan<br>SEL Instan | (49) (491) (70,00)<br>(70) (48) (70,00)<br>(70) (70,00)<br>(70,00) (70,00)<br>(70,00) (70,00) (70,00)<br>(70,00) (70,00) (70,00)<br>(70,00) (70,00) (70, | 0.001,00,00<br>(05,00,00)<br>105,00,00<br>(05,00,000<br>101,000,00<br>(01,00,00<br>00,00<br>(01,00,00<br>(01,00,00<br>(01,00<br>(01,00<br>(01,00<br>(01,00<br>(01,00<br>(01,00<br>(01,00<br>(01,00<br>(01,00<br>(01,00))<br>(01,00<br>(01,00<br>(01,00))<br>(01,00<br>(01,00)<br>(01,00)<br>(01,0 | 995<br>59:<br>0<br>1000<br>1000 |
| 5  | 859940658                                                                   | TESTININI                                                               | 300002246                          |                   | TESTIIIIIIII                                                                                                    |                    | N                        | 2050-12-31        | 1.000                    | c                                    | 10                                                                        | Color[]*Red][*siz | ecolorii*Redii*0ii                                                                                                    |                                                                                                    | http://gd.image-c                                                                                                    | http://gd.image-o                                                                                                    |                                 |
| 6  | 859264067                                                                   |                                                                         | 300000704                          |                   | test                                                                                                    | プロモーションtes         | N                        | 2050-12-31        | 10                       | 0                                    | 10                                                                        | カラー川*ネイビー         | 1  +1  +0  +\$\$11                                                                                                    | ii.                                                                                                    | http://gd.image-c                                                                                                    | http://gd.image-o                                                                                                    |                                 |
| 7  | 858643367                                                                   | test11111                                                               | 300003337                          |                   | test item name                                                                                                    |                    | N                        | 2050-12-31        | 100                      | 100                                  | 20                                                                        | Color11*Black11*0 | Test  *No  *0  *                                                                                                    | te .                                                                                                    | http://gd.image-c                                                                                                    | http://gd.image-o                                                                                                    | 2                               |

·[가격/재고]를 수정하는 경우 상품의 가격/재고를 수정하고 싶다면 구분에 g를 입력해 숫자를 수정한 다음 저장합니다. 옵션의 가격/재고를 수정하고 싶다면 구분에 i를 입력해 숫자를 수정한 다음 저장합니다.

|   | А                              | В                          | С                                                | D                              | E                                                                                                    | F                                                            |
|---|--------------------------------|----------------------------|--------------------------------------------------|--------------------------------|----------------------------------------------------------------------------------------------------|--------------------------------------------------------------|
| 1 | item_number                    | seller_unique_item_id      | edit_type                                        | seller_unique_option_i<br>d    | Price                                                                                                    | quantity                                                     |
| 2 | 상품코드                           | 판매자상품코드                    | 구분                                               | 판매자옵션코드                        | 가격                                                                                                    | 재고수량                                                         |
| 3 | 필수입력                           | 조건부필수입력                    | 필수입력                                             | 조건부필수입력                        | 선택입력                                                                                                    | 선택입력                                                         |
| 4 | 상품 코드 9자리 (숫자)<br>예) 123457890 | [안내] [A열/상품코드]<br>미입력 시 입력 | 상품정보 수정 시 'g'<br>옵션정보 수정 시 'I'<br>예1) g<br>예2) i | .안내] [C열/구분]이 i:읍<br>선정보일 시 입력 | 최대 10글자 (숫자, 마이<br>너스 입력 가능)<br>미입력 시 해당 값은 기<br>존 유지<br>옵션의 가격: 판매가격의<br>최소 -50%, 최대 +50%<br>입력 가능<br>상품의 가격: 0원 적용 불<br>가<br>예1) -1,000<br>예1) 2 000 | 최대 9글자 (숫자)<br>미입력 시 해당 값은 기<br>존 유지<br>예1) 200<br>예2) 9,999 |
| 5 | 859940658                      | TEST11111111               | g                                                |                                | 1,000                                                                                                    | 10                                                           |
| 6 | 859940658                      | TEST11111111               | i                                                |                                | 0                                                                                                    | 0                                                            |
| 7 | 859940658                      | TEST11111111               | i                                                |                                | 100                                                                                                    | 200                                                          |
| 8 | 859940658                      | TEST11111111               | i                                                |                                | 100                                                                                                    | 200                                                          |

주의하세요!

4행까지의 정보는 삭제하시 마시고 그대로 남겨 두시기 바랍니다. (삭제한 경우, 업로드가 불가능합니다.)

옵션의 가격/재고를 수정할 때는 판매자옵션코드를 입력하셔야 합니다. 아직 설정하지 않으셨다면, '상품 조회/수정' 메뉴에서 옵션 정보를 먼저 수정하세요. • 이어서 수정한 파일을 업로드하는 방법을 알아보겠습니다.

어디서 하면 되나요?

J·QSM에 로그인합니다.

https://qsm.qoo10.jp/GMKT.INC.GSM.Web/Login.aspx

# 상품관리> 상품 대량 등록/수정

| Qoo10 Sales Manager           |
|-------------------------------|
| ≡ •                           |
| 🍫 기본정보                        |
| 달 상품관리                        |
| 상품 조회/수정 <u>New!</u>          |
| 상품 개별등록 <u>New!</u>           |
| 상품 대량등록/수정 <u>New!</u>        |
| 배송비 관리                        |
| 상품정보 템플릿 관리(Beta) <u>New!</u> |
| 세트상품 관리                       |
| Q-재고관리                        |
| 배송지연/취소 Penalty               |

## 2. 수정 파일 업로드하기

'대량 등록 업로드' 탭 안의 'Step2. 유형 선택과 작성한 파일 업로드'에서 ①[기존 상품/옵션 수정]을 클릭해 ②'상품정보 수정' 또는 '가격/재고만 수정'을 선택합니다. 이어서 ③[파일 첨부]를 클릭해 업로드할 파일을 선택한 다음, ④[대량 수정 파일 업로드]를 클릭합니다.

| 상품 대량등록/수정                                                       |                                                                             |                                               |                                              |                                |
|------------------------------------------------------------------|-----------------------------------------------------------------------------|-----------------------------------------------|----------------------------------------------|--------------------------------|
| 다른 대량 조회/등록 메뉴 바로가기 : <u>가격/-</u>                                | <u>=량, 옵션관리, 주문/발송관리, 알림관리</u>                                              |                                               |                                              |                                |
| 대량 업로드 요청                                                        | 대량 업로드 요청 목록                                                                |                                               |                                              |                                |
| 1단계. 양식 다운로드 후 작성                                                |                                                                             |                                               |                                              |                                |
| 상품 대량등록 양식이 새롭게 바뀌었습<br>기존 상품 정보를 대량으로 수정하려면                     | ;니다. 새로운 양식을 다운로드 받아 작성해 주<br><u>• '상품 조회/수정'</u> 메뉴에서 먼저 상품을 검색'           | <sup>5</sup> 세요.<br>한 후 데이터를 다운희              | 르드 받아 주세요.                                   |                                |
| <b>"QSM 기존 대량편집 페이지는 11월 3</b><br>"FTP 이용자는 기존 데이터를 여기( <u>상</u> | <mark>)일부로 서비스가 종료되었습니다. (본 페이지<br/>품정보, <u>가격/재고</u>)에서 다운로드 받아주세요.</mark> | <mark>의 신규 Excel 양식</mark> 면<br>/ FTP 상품 신규등록 | <u>!</u> 이용 가능)<br>: <u>CSV 양식 다운로드</u> , F1 | rp 가격/재고수정: <u>CSV 양식 다운로드</u> |
| ☑ 상품정보 등록/수정 양식                                                  | 🗵 가격/재고 수정 양식                                                               |                                               |                                              |                                |
| 데이터 다운로드 내역 : (최근 일주일: (                                         | )견) 🔍                                                                       |                                               |                                              |                                |
| 코드 확인<br>카테고리 코드 브렌드 코드                                          | 배송비 코드 국가 코드(해외)                                                            | 지역 코드(국내)                                     |                                              |                                |
| 2단계. 유형 선택 및 작성한 파일 업로                                           | <u> </u>                                                                    |                                               |                                              |                                |
| 대량등록 파일 업로드                                                      |                                                                             |                                               |                                              |                                |
| 신규 등록 기존 상품/옵션                                                   | 친 수정                                                                        |                                               |                                              |                                |
|                                                                  | ⊗ 파일첨부                                                                      | ▲대량등록 파일 업                                    | 로드                                           |                                |
| 형식: XLS, XLSX / 1회 업로드 가능 개                                      | 수: 5,000개 / 등록 상품 수: 현재 562개(최대 5                                           | 5,0007#) ⑦                                    |                                              |                                |
| 2단계. 유형 선택 및 작성                                                  | 한 파일 업로드                                                                    |                                               |                                              |                                |
| 대량등록 파일 업로드                                                      |                                                                             |                                               |                                              |                                |
| 2 신규 등록<br>1                                                     | 기존 상품/옵션 수정                                                                 |                                               |                                              |                                |
| ● 상품정보 전체 수정                                                     | 이 가격/재고만 수정                                                                 |                                               | 3                                            | 4                              |
|                                                                  |                                                                             | $\otimes$                                     | 파일첨부                                         | <b>1</b> 대량수정 파일 업로드           |
| 형식: XLS, XLSX / 1회                                               | 업로드 가능 개수: 5,000개 / 등                                                       | 등록 상품 수:                                      | 현재 61개(최대 :                                  | 5,000개) ⑦                      |

로드 조작 방법

• 수정하신 파일을 업로드하셨다면, 아래의 방법으로 결과를 확인하실 수 있습니다.

3.업로드 결과 확인하기

업로드 후, 1) '대량 업로드 요청목록' 탭을 클릭해 결과를 확인합니다. 2유형, 3기간도 설정 가능합니다. 선택 후 4[검색]을 클릭합니다.

| 상품 대량등                                                  | 록/수정                                      |  |  |  |  |  |  |  |  |  |  |
|---------------------------------------------------------|-------------------------------------------|--|--|--|--|--|--|--|--|--|--|
| 다른 대량 조회/등록 메뉴 바로가기 : <u>가격/수량, 옵션관리, 주문/발송관리, 알림관리</u> |                                           |  |  |  |  |  |  |  |  |  |  |
| 대량 (                                                    | 업로드 요청 1 대량 업로드 요청 목록                     |  |  |  |  |  |  |  |  |  |  |
| 대량 업로드 요청                                               | 성 목록                                      |  |  |  |  |  |  |  |  |  |  |
| <b>2</b> 유형                                             | 상품 등록/수정 조회 가격/재고 수정 조회                   |  |  |  |  |  |  |  |  |  |  |
| 3 기간                                                    | 어제 오늘 1주일전 1개월전 2021/07/20 ☆ 2021/08/20 ☆ |  |  |  |  |  |  |  |  |  |  |
|                                                         | 4 召4                                      |  |  |  |  |  |  |  |  |  |  |

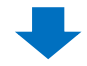

검색 결과가 표시되면, 해당하는 이력을 더블 클릭합니다.

| 대량        | 업로드 요청           | 대량 업로드 요청          | ! 목록       |   |           | FTP를 이용하여 업로드 |                             |
|-----------|------------------|--------------------|------------|---|-----------|---------------|-----------------------------|
| 대량 업로드 요경 | 성 목록             |                    |            |   |           |               |                             |
| 유형        | 상품 등록/수정 조       | 회 가격/재고 수정 조회      |            |   |           |               |                             |
| 기간        | 어제 오늘            | 1주일전 1개월전          | 2021/07/20 | ~ | 2021/08/2 | 20            |                             |
|           |                  |                    |            |   | 검색        |               |                             |
| 검색결과 :    | I건 요청목록을 더       | H블클릭 하시면 상세 결과를 확인 | l할 수 있습니다. |   |           | 41-71         | 0 1 1 1                     |
| 30        | 포느 민오<br>)431358 | 상태<br>처리완료         | 요청개수<br>4  | 2 | 4         | 알패<br>0       | 요성일사<br>2021-08-04 13:13:55 |

## 더블 클릭하면 페이지 하단의 '업로드 상세'에서 자세한 내용을 확인하실 수 있습니다.

|                                                                                                    |                                         | 상태                             | 요청개수   | 성공           | 실패                | 요청일자             |     | 완료일자                                        |                             | 요청채널                                |
|----------------------------------------------------------------------------------------------------|-----------------------------------------|--------------------------------|--------|--------------|-------------------|------------------|-----|---------------------------------------------|-----------------------------|-------------------------------------|
| 30431358                                                                                                    |                                         | 처리완료                           | 4      | 4            | 0                 | 2021-08-04 13:13 | :55 | 2021-08-04 13:14:                           | 00                          | QSM                                 |
|                                                                                                    |                                         |                                |        |              |                   |                  |     |                                             |                             |                                     |
| 포드 번호 : 30431358                                                                                                    |                                         |                                |        |              |                   |                  |     | ■ 전체 대                                      | H운로드 (8                     | ) 등록 실패 다운로드                        |
| 결과                                                                                                    | 결과코드                                    |                                | 실패사    | <del>R</del> | 상풍코드              | 판매자상품코드          | 구분  | 판매자옵션코드                                     | 가격                          | 재고수량                                |
| 성공                                                                                                    | 0                                       |                                |        |              | 858643367         | test11111        | g   |                                             | 100                         | 10                                  |
| 성공                                                                                                    | 0                                       |                                |        |              | 858643367         | test11111        | 1   | testSellerCode-CH3                          | 0                           | 99                                  |
| 성공                                                                                                    | 0                                       |                                |        |              | 858643367         | test11111        | 1.1 | testSellerCode-CH3                          | 0                           | 100                                 |
|                                                                                                    |                                         |                                |        |              |                   |                  |     |                                             |                             |                                     |
| 00                                                                                                    | 0                                       |                                |        |              | 841808847         |                  | g   |                                             | 184                         | 10                                  |
| **<br>로드 요청 /<br>업로드 번                                                                                              | °<br>상세 ◉<br>호:304313                   | 전체 O                           | 실패만 보기 | 1            | 841000947         |                  | 9   |                                             | 184                         | 10                                  |
| <br>로드 요청 -<br>업로드 번<br>길                                                                                           | ◦<br>상세                                 | 전체 )<br>58<br>결과코              | 실패만 보기 | 1            | 811000947<br>실패사두 | 4                | 9   | 상품코드                                        | 184                         | 10<br>배자상품<br>코드                    |
| <br>로드 요청 -<br>업로드 번<br>같<br>상                                                                                      | °<br>상세 ●<br>호: 304313<br>1과<br>1공      | 전체 )<br>58<br>결과코<br>0         | 실패만 보기 | 1            | 실패사우              |                  | 9   | 상품코드<br>858643367                           | 184<br>판미<br>' tes          | 10<br>제자상품<br>코드<br>t11111          |
| <br>로드 요청 -<br>업로드 번<br>같<br>~<br>~<br>~<br>~                                                                       | 상세<br>호 : 304313<br>역과<br>성공            | 전체<br>58<br>결과코<br>0<br>0      | 실패만 보기 | 1            | 811800947<br>실패사우 | ÷                | 9   | 상품코드<br>858643367<br>858643367              | 184<br>판미<br>7 tes<br>7 tes | 10<br>제자상품<br>코드<br>t11111          |
| <br>로드 요청 -<br>업로드 번<br>2<br>2<br>-<br>2<br>-<br>2<br>-<br>2<br>-<br>2<br>-<br>2<br>-<br>2<br>-<br>2<br>-<br>2<br>- | ○<br>상세<br>호 : 304313<br>역과<br>성공<br>성공 | 전체<br>58<br>결과코<br>0<br>0<br>0 | 실패만 보기 |              | 811000947<br>실패사우 |                  | 9   | 상품코드<br>858643367<br>858643367<br>858643367 | 184<br>판미<br>기 tes<br>기 tes | 10<br>자상품<br>코드<br>t11111<br>t11111 |

기타 궁금하신 점이나 불편하신 점은 아래로 문의하시기 바랍니다.

문의처: <u>Qoo10에 문의하기</u>>카테고리[QSM 조작]>[상품·배송비 관리]